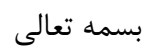

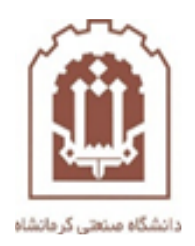

## راهنمای عوض کردن DNS

تهیه و تدوین: اداره فناوری اطلاعات و خدمات رایانهای دانشگاه صنعتی کرمانشاه

وارد صفحه Control panel شويد.

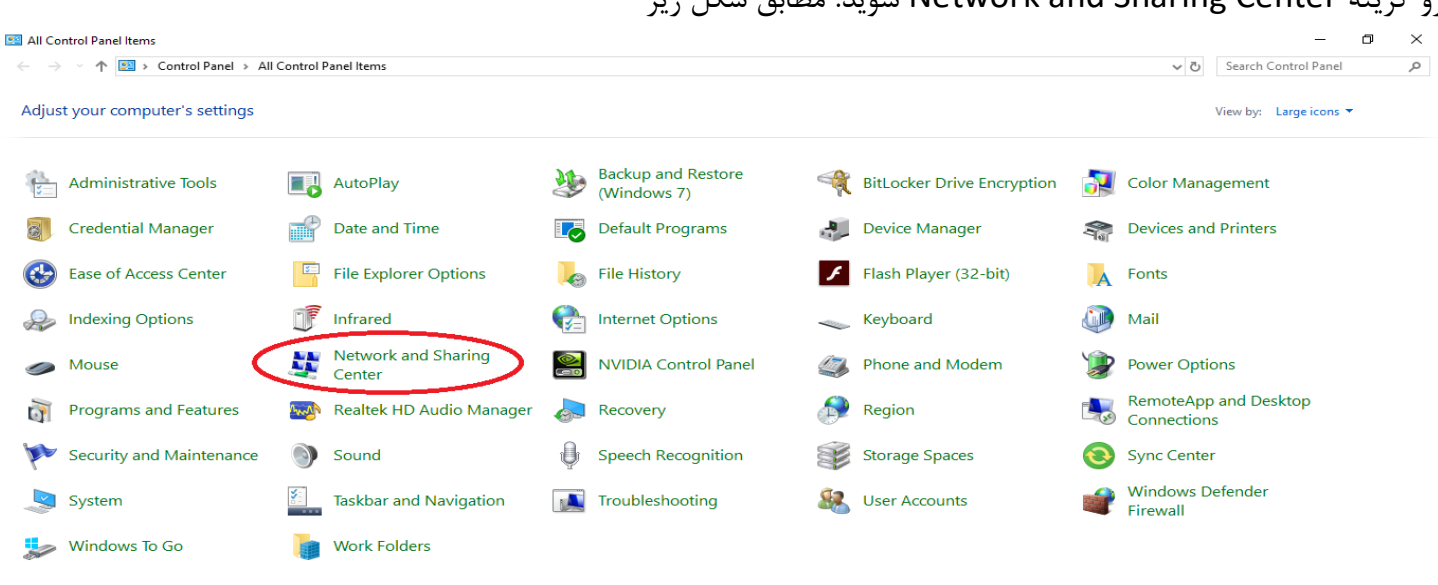

رو گزینه Network and Sharing Center شوید. مطابق شکل زیر

■ 🔁 🛱 III 👱 💿 💷 💋 🕺 😵

## حال وارد صفحه بعد می شوید روی گزینه Change adapter settings شوید . مطابق شکل زیر

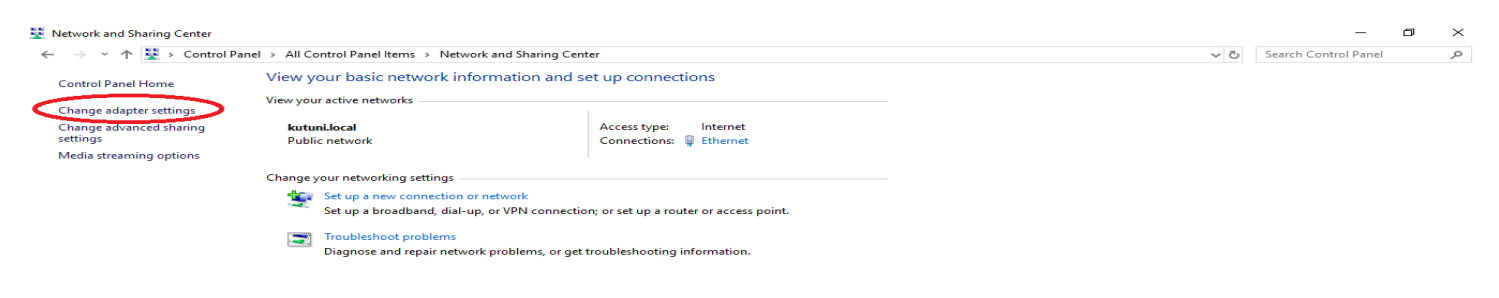

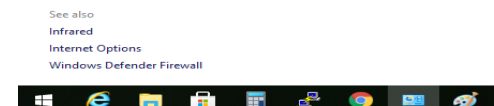

x<sup>P</sup> ∧ 〒 ⊲») ENG <sup>8:23</sup> AM 12/26/2020 **2**  صفحه جدیدی برای شما نمایش می دهد روی کارت شبکه خود دابل کلیک کنید مطابق شکل زیر

## تذکر:لازم به ذکر است اگر سیستم شما از کارت شبکه وایرلس (بی سیم ) استفاده می کنید بایستی روی کارت شبکه وایرلس دابل کلیک کنید.

| Network Connections                                                                                                    |                |              | _                                                                                                    | ٥          | × |
|----------------------------------------------------------------------------------------------------|----------------|--------------|----------------------------------------------------------------------------------------------------|------------|---|
| ← → v ↑ 😰 > Control Panel > Network and Internet > Network Connections                                                                                                    | ~ Ö            | Search Netwo | ork Connec                                                                                                    | tions      | P |
| Organize 🛫                                                                                                    |                |              |                                                                                                    |            | 2 |
| Cranice Exercise Section Section Secti |                |              | No. of the second second secon |            | 0 |
|                                                                                                    |                |              |                                                                                                    |            |   |
|                                                                                                    |                |              |                                                                                                    |            |   |
|                                                                                                    |                |              |                                                                                                    |            |   |
|                                                                                                    |                |              |                                                                                                    |            |   |
|                                                                                                    |                |              |                                                                                                    |            |   |
| 1 item                                                                                                    |                |              |                                                                                                    |            | - |
|                                                                                                    | R <sup>R</sup> | へ 記 (1)) EN  | IG 8:24 A                                                                                                    | LM<br>2020 | 2 |

## حال صفحه جدیدی برای شما نمایش می دهد روی گزینه Properties کلیک کنید. مطابق شکل زیر

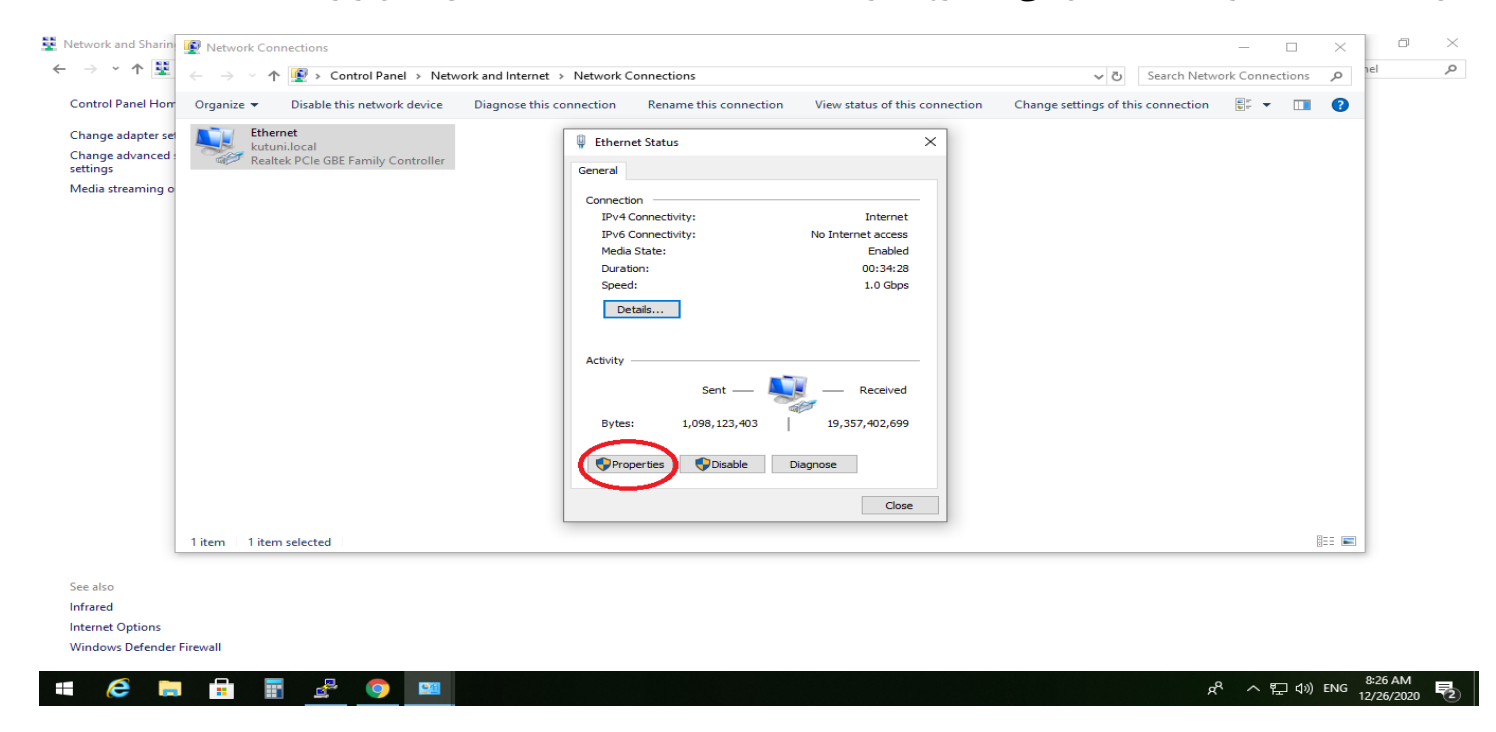

حال در صفحه جدید ، روی گزینه (TCP/IPv4) Internet Protocol Version دابل کلیک کنید. مطابق شکل زیر

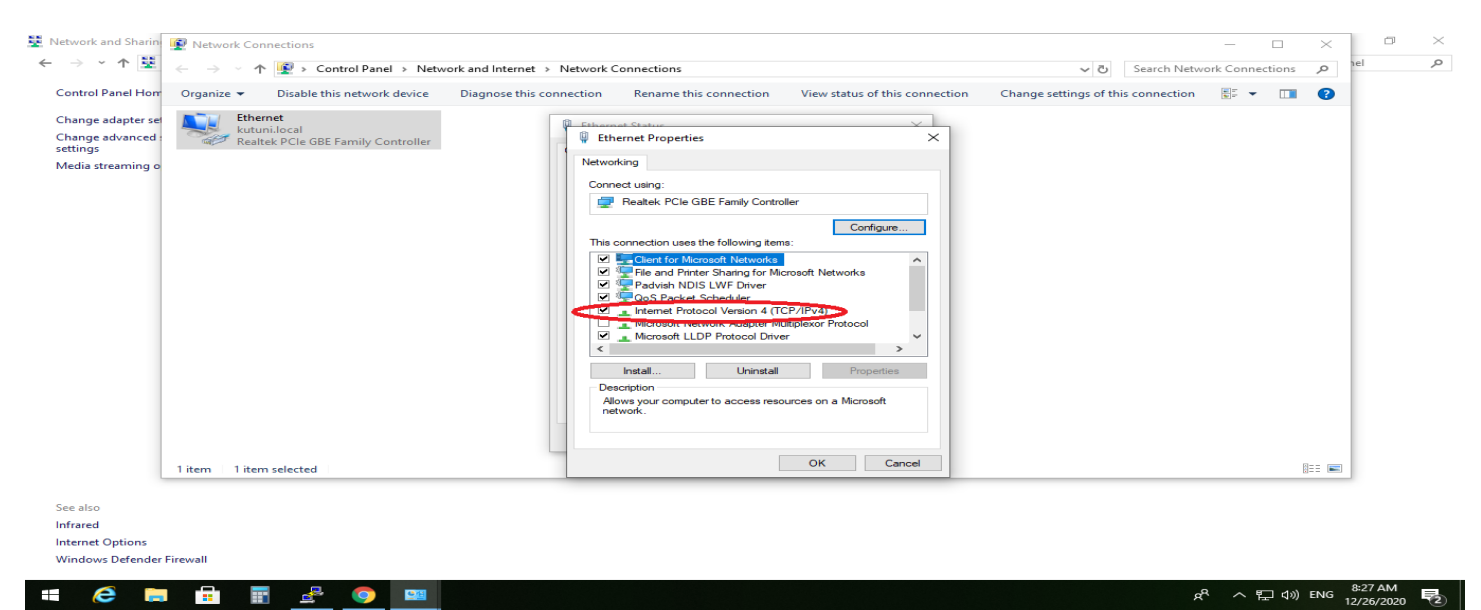

سپس وارد صفحه (TCP/IPv4) Internet Protocol Version 4 (TCP/IPv4) تیک گزینه Use the following DNS server addresses

1-قسمت Preferred DNS server مقدار 8.8.8.8 را وارد كنيد.

2-قسمت Alternate DNS server مقدار 4.2.2.4 را وارد کنید.

3-گزینه OK را بزنید.

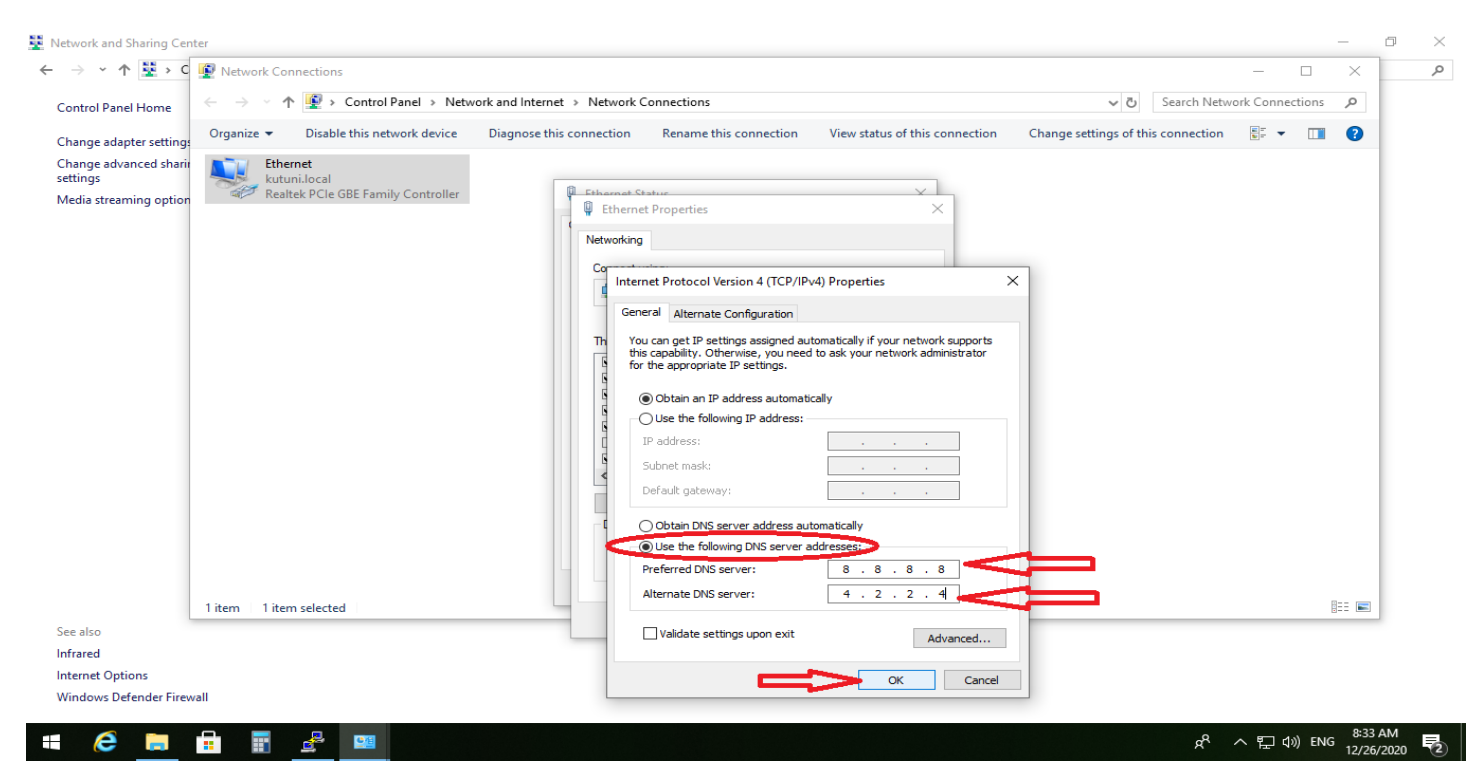

حال گزینه OK را بزنید . مطابق شکل زیر

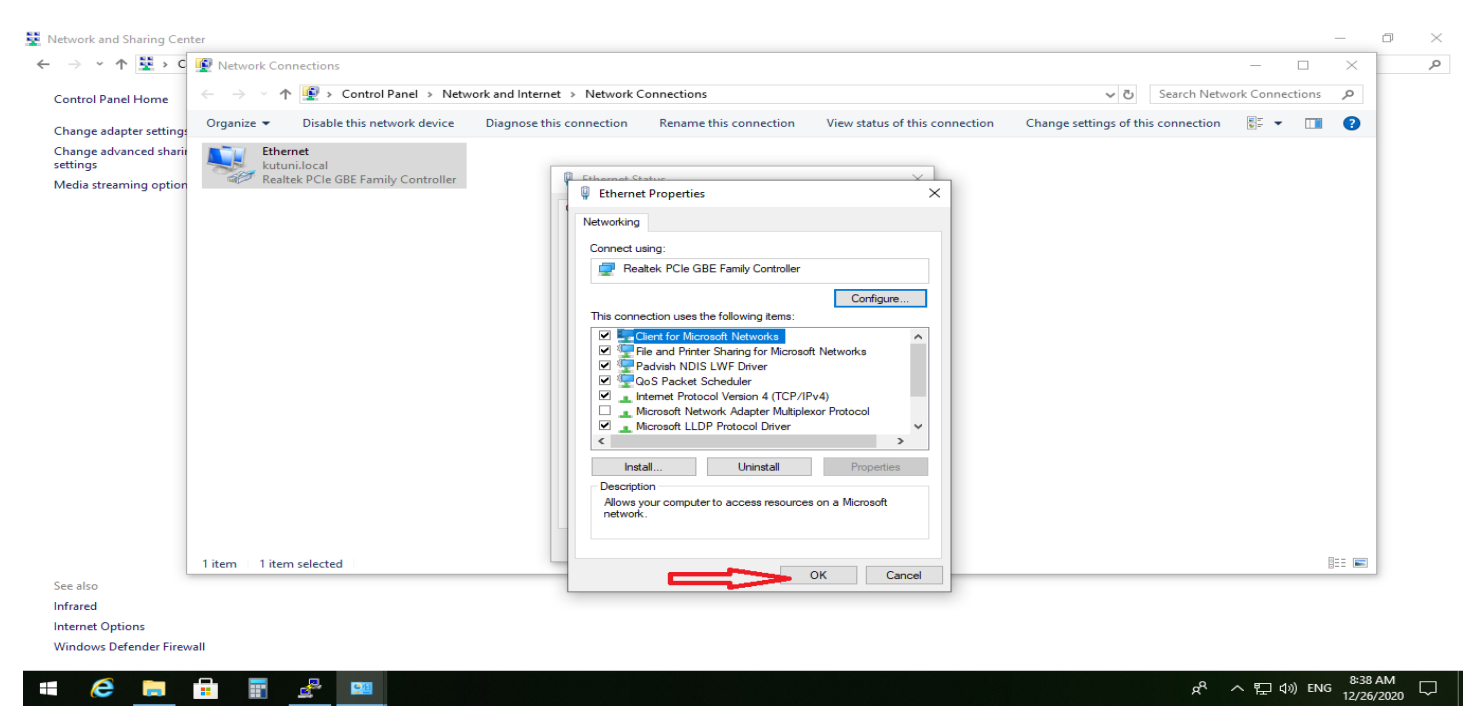

در مرحله آخر گزینه Close را بزنید. مطابق شکل زیر.

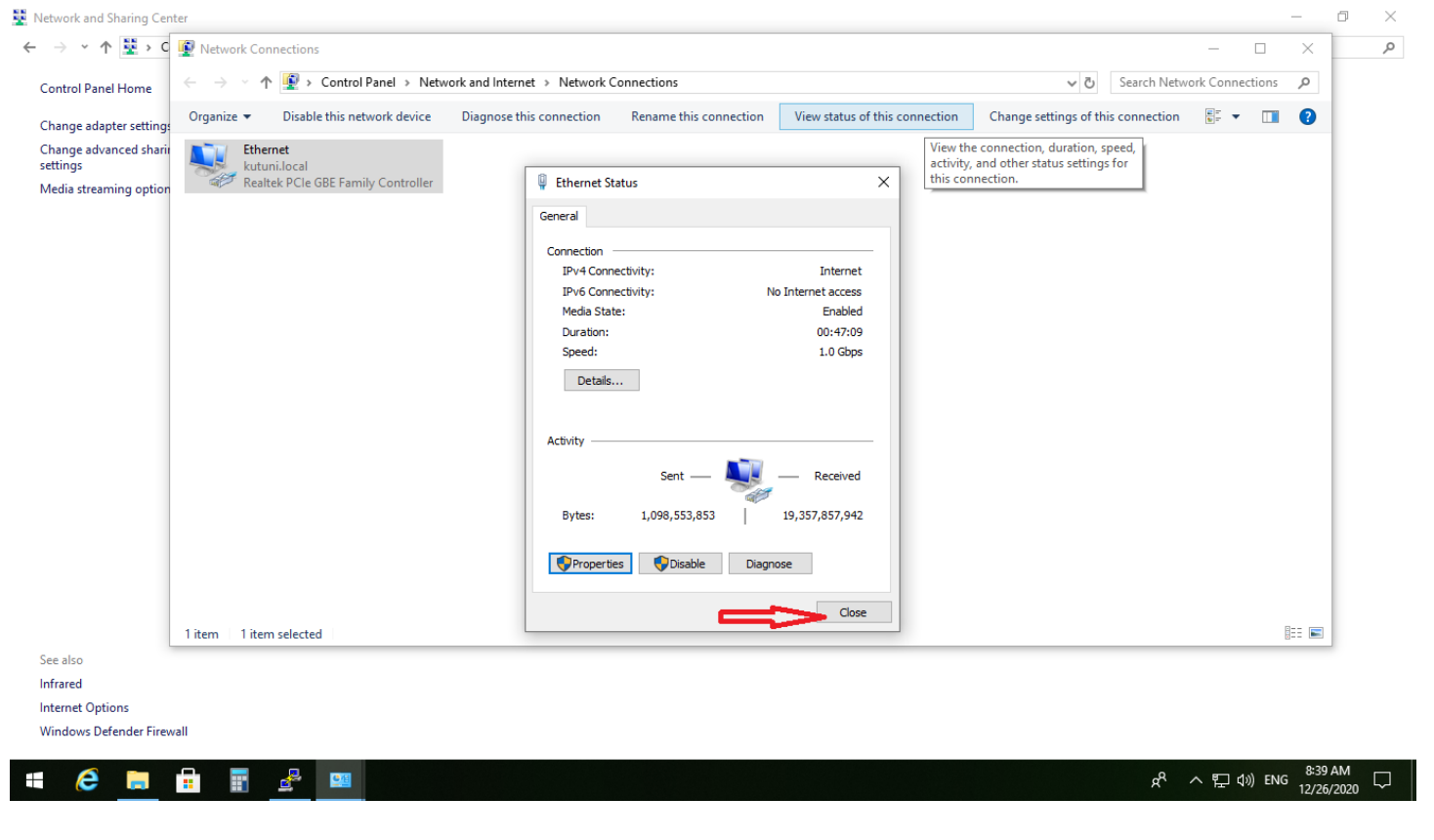

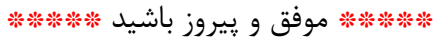